# RAINBOW The Color Computer Monthly Magazine ON DISK

## June 1990

RAINBOW ON DISK contains the programs featured in the pages of THE RAINBOW, The Color Computer Monthly Magazine. It is intended as a companion to the magazine, not as a separate entity. The articles accompanying the programs in THE RAINBOW may include important information and system requirements necessary to the operation of the programs.

The disk is specially formatted and contains both BASIC and OS-9 operating system programs.

This edition of RAINBOW ON DISK includes:

**Vegas at Your Fingertips** Hit the slot machines in 'Vegas with this nifty simulation for the CoCo 3, without losing all your marbles or your money. **Education Notes** Tailored to meet the needs of intermediate school students, this program finds consecutive numbers that add up to a particular sum. **Wishing Well** What comes between E and G? Learn the letter sequence of the alphabet with this friendly quiz.

**Back From the Dead** Examine and modify any sector on disk with this disk editor.

**Novices Niche** Three shorties to help your youngster learn letters and numbers, give your CoCo 3 a super POKE command, and solve quadratic equations.

**CoCo Jumble** Which of you has the largest vocabulary and imagination? Use this enjoyable scrambled-word game for your CoCo 1, 2 or 3 and challenge your friends to find out.

**BASIC Training** Use AOPTION1 and AOPTION2 and follow along with Joseph Kolar as he wraps up the DRAW tutorial.

**The Assembly Line** Use MODIFY, a machine language program to rotate, reduce, enlarge and copy PMODE graphics pictures.

The OS-9 "flip" side of this month's RAINBOW ON DISK includes:

**Type Does Windows** Use type, a short program to change the window type and colors of the current window.

BreakPoint Learn how to scale the directory tree with this pwd work-alike.

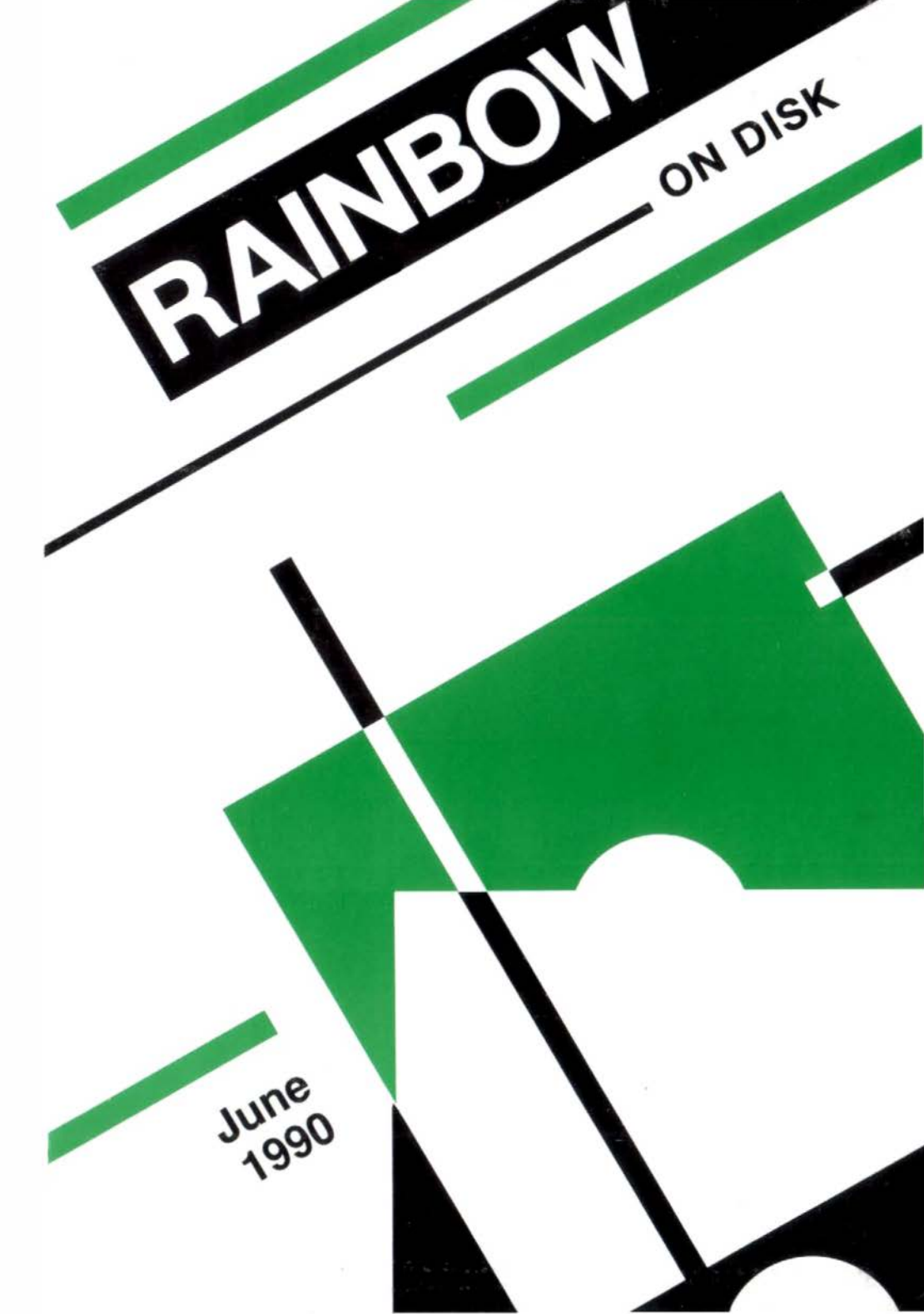

## RAINBOW The Color Computer Monthly Magazine ON DISK

### **Instructions for Use**

This disk is a "flippy," formatted under Disk Extended BASIC on the front side and under the Microware OS-9 operating system on the back. To access the OS-9 programs on the back, you must remove the disk from your drive, boot your OS-9 system, turn the disk over and reinsert it.

Before you run any of the programs on RAINBOW ON DISK, you should first use the Disk BASIC BACKUP command to make a backup of both sides of the disk, giving you a working copy. For the protection of the RAINBOW ON DISK master, the disk does not have write-protects notches, so you cannot accidentally write to it.

The Disk BASIC portions of the disk are menu-driven. To begin, type RUN"MENU" and press ENTER. A menu of the files appears, from which you may run any of the BASIC programs by pressing its corresponding letter key. The machine language programs, indicated by an asterisk, *will not* run properly from the menu. These machine language files must be loaded and executed with the LOADM and EXEC commands.

When a file is run from the RAINBOW ON DISK menu, part of the menu itself remains in memory. Because of this, you may encounter an ?OM Error on some of the programs, indicating that the file is too large for memory. If this occurs, you will have to remove the disk and turn off your CoCo for a few seconds, then LOAD and RUN the program as you normally would from Disk BASIC, bypassing the menu.

### How Do I Get to the OS-9 Programs?

The OS-9 side of RAINBOW ON DISK contains two directories: CMDS and SOURCE. It also contains a file, read.me.first, which explains the division of the two directories. The CMDS directory contains executable programs and the SOURCE directory contains the ASCII source code for these programs. BASIC09 programs will only be offered in source form so they will only be found in the SOURCE directory.

OS-9 is a very powerful operating system. Because of this, it is not easy to learn at first. However, while we can give specific instructions for using the OS-9 programs, you will find that the OS-9 programs will be of little use unless you are familiar with the operating system. For this reason, if you haven't "learned" OS-9 or are not comfortable with it, we suggest you read *The Complete Rainbow Guide to OS-9* by Dale Puckett and Peter Dibble.

The following is not intended as a course in OS-9. It merely states how to get the OS-9 programs from RAINBOW ON DISK to your OS-9 system disk. Use the procedures appropriate for your system. Before doing so, however, boot the OS-9 operating system according to the documentation from Radio Shack.

#### 1) Type load dir list copy and press ENTER.

2) If you have only one disk drive, remove the OS-9 system disk from Drive 0 and replace it with the OS-9 side of RAINBOW ON DISK. Then type chd/d0 and press ENTER. If you have two disk drives, leave the system master in Drive 0 and put the RAINBOW ON DISK in Drive 1. Then type chd/d1 and press ENTER.

3) List the read.me.first file to the screen by typing list read.me.first and pressing ENTER.

4) Entering dir will give you a directory of the OS-9 side of RAINBOW ON DISK. To see what programs are in the CMDS directory, enter dir cmds. Follow a similar method to see what source files are in the SOURCE directory.

5) When you find a program you want to use, copy it to the CMDS directory on your system disk with one of the following commands:

One-drive system: copy /d0/cmds/filename /d0/cmds/filename -s

The system will prompt you to alternately place the source disk (RAINBOW ON DISK) or the destination disk (system disk) in Drive 0.

Two-drive system: copy /d1/cmds/filename /d0/cmds/filename

Once you have copied the program, you execute it from your system master by placing that disk in Drive 0 and entering the name of the file.

Many of these programs require special loading instructions and other information necessary to the proper functioning of the program. For complete instructions regarding each of the following files on RAINBOW ON DISK, refer to the June 1990 edition of RAINBOW magazine. (The corresponding page number is noted for your convenience.)

| Front Side<br>Disk BASIC Files                              |                                                                                                    | Back Side<br>OS-9 Files                    |                                              |
|-------------------------------------------------------------|----------------------------------------------------------------------------------------------------|--------------------------------------------|----------------------------------------------|
| Page<br>JUNE<br>014<br>018<br>023<br>033                    | Filename<br>MENU<br>SLOTS<br>CONSEC<br>BETWEEN<br>DISKEDT                                                          | <b>CMDS</b><br><b>Page</b><br>036<br>046   | Directory<br>Filename<br>type<br>pwdir       |
| 048<br>049<br>052<br>052<br>056<br>057<br>086<br>086<br>089 | QUADRATC<br>LETRSNUM<br>SUPRPOKE<br>JUMBLE2<br>JUMBLE1<br>AOPTION1<br>AOPTION2<br>+ MODIFY<br>* MODIFY<br>DOMODIFY | <b>SOURCI</b><br><b>Page</b><br>036<br>046 | E Directory<br>Filename<br>type.c<br>pwdir.c |

+ indicates a machine language source file

\* indicates a machine language program

RAINBOW ON DISK is intended for the private use and pleasure of its subscribers and purchasers. The entire contents are copyright 1990 by Falsoft, Inc. Reproduction of any program contained on the disk or the disk jacket or cover, in whole or in part, for other than the original purchaser's own personal use, is expressly prohibited. All programs herein are distributed on an "as is" basis, without warranty of any kind whatsoever.

If any manufacturing defect becomes apparent, return the defective disk within 30 days of purchase and it will be replaced free of charge. Please return the defective disk with a letter specifying the problem to RAINBOW ON DISK, The Falsoft Building, P.O. 385, Prospect, KY 40059.

THERAINBOW and RAINBOW ON DISK are registered trademarks of Falsoft, Inc. Color Computer and Disk Extended Color BASIC are registered trademarks of Tandy Corp. OS-9 is a registered trademark of Microware, Inc.

#### **CLUB PURCHASES**

Please note: While group purchases of RAINBOW ON TAPE and RAINBOW ON DISK are permitted, no license to make copies is conveyed or implied. Yes, your group may even purchase a subscription to our disk/tape services, but such purchase in no way authorizes that *any* copies be made of that original disk/tape.

Specifically, this means that the original disk/tape itself may indeed by kept in a club library for use by members. However, a group purchase *does not* entitle club members, individually or as a group, to copy that disk/tape.

Unauthorized copying of any copyright product is strictly illegal. The copyright (right to make copies) is in no way conveyed in the purchase transaction.